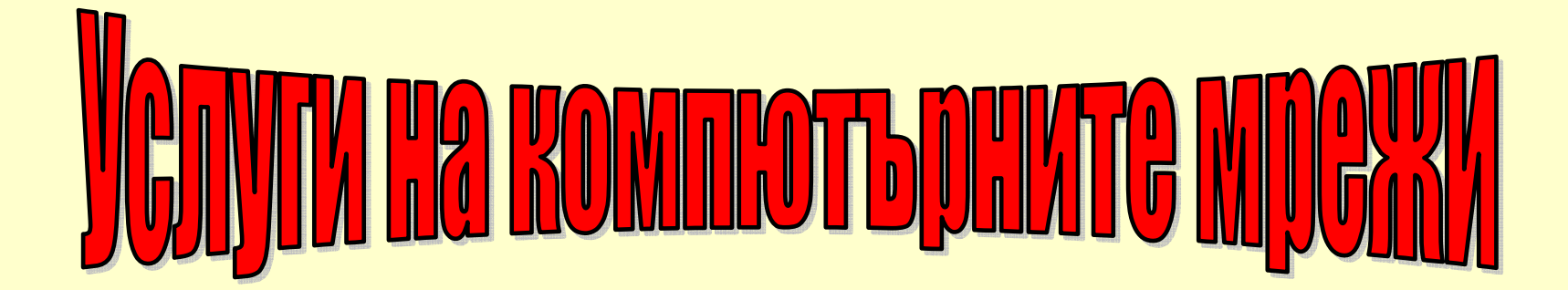

#### Конфигуриране на локални мрежи за достъп до услугите им

□ Услугите в LAN мрежи не налагат наличието на домейн в Интернет и могат да се ограничат само в рамките на вътрешните IP адреси.

□ За да се използват услугите на LAN е необходимо в ОС да се направят съответните настройки с достъп или без достъп до Internet.

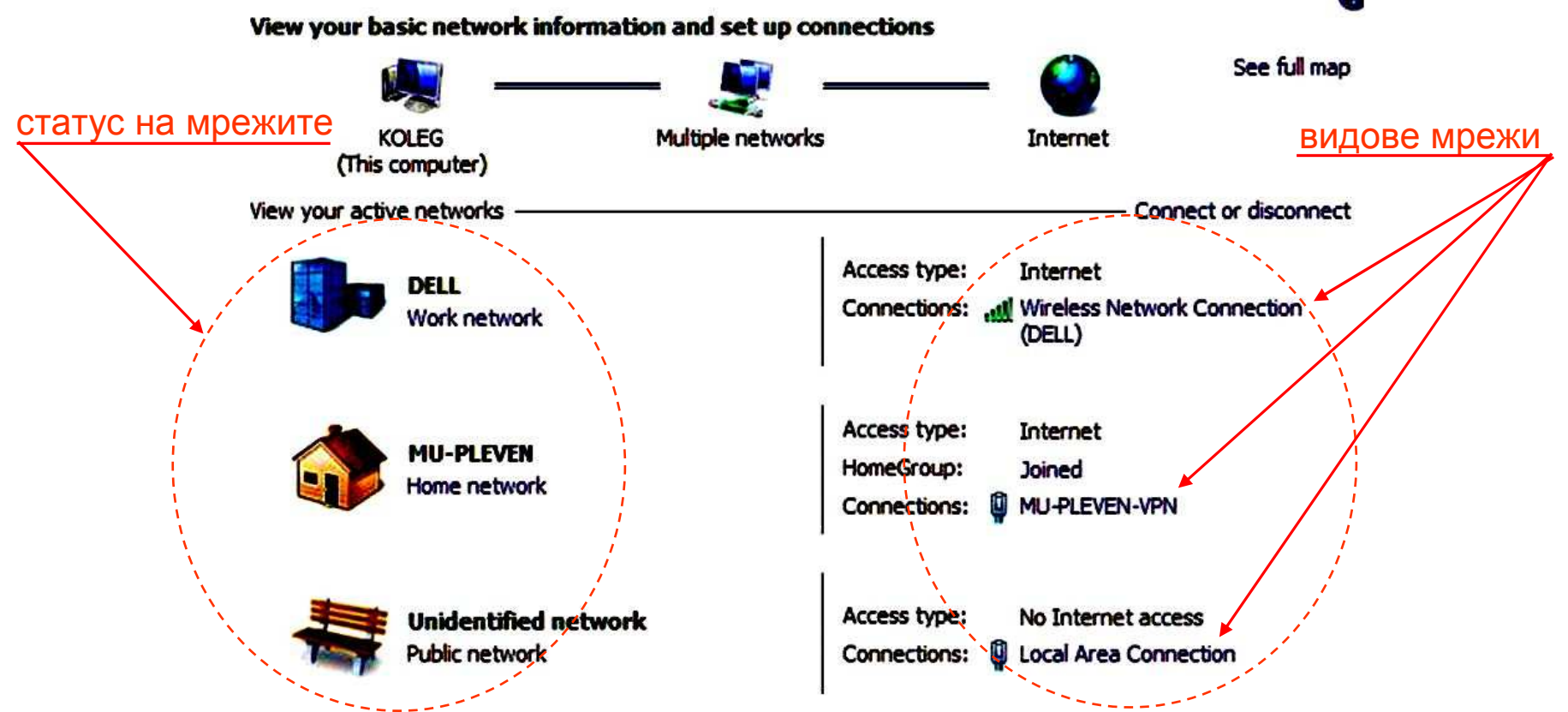

На схемата са показани три начина за конфигуриране на мрежа – безжичен Vireless, чрез VPN и LAN с три различни статуса на защита

#### Статуси за защита на конфигурираните мрежи

**За реализирана чрез Windows мрежа с достъп до Интернет се избира** статус, чрез който автоматично се определя степента на защита.

**В Windows са предвидени три различни статуса за защита, които се избират от потребителя - Work Network, Home network и Public Network:** 

- Work Network използва се при малки служебни мрежи в рамките на офис или работно място, степента на защита е много добра.
- Home network избира се при мрежи, където често се споделят файлове, а потребителите са ясни и може да им се има доверие.
- Public Network избира се при работа с компютри на обществени места, като кафенета, училища и др. Защитата за тази мрежа няма да допусне компютърът да бъде видим от други компютри.
- □ Изборът на кой да е от трите мрежи в Windows ще предизвика автоматично установяване на параметрите за степента на защитата.
- □ При смяна на условията на връзката например при попадане в зона на Wi-Fi покритие ОС ще поиска промяна и на статуса на мрежата.
- Промяната на избраната мрежа може да стане по всяко време, чрез иконата за настройка на мрежите, достъпна от контролния панел.
- В практиката най-често се използва статуса Public Network.

#### Настройки параметрите на LAN мрежа за досътп до нейните услуги

□ Достъпът до настройките се осъществява от бутон Properties за прозореца на избрана LAN мрежа, което води до нов диалогов прозорец.

|                                                                                                    |                                                                                                    | при візно юпа опция   |
|----------------------------------------------------------------------------------------------------|----------------------------------------------------------------------------------------------------|-----------------------|
| Wireless Network Connection Properties                                                                                                    | X Internet Protocol Version 4 (TCP/IPv4) Properties 7 X                                                                                                    | адресите са динамични |
| Networking Sharing                                                                                                    | General                                                                                                    |                       |
| Connect using:                                                                                                    | You can get IP settings assigned automatically if your network supports this capability. Otherwise, you need to ask your network administrator for the appropriate IP settings. |                       |
| Dis connection uses the following items:                                                                                                    | C Obtain an IP address automatically                                                                                                    |                       |
| Client for Microsoft Networks     GoS Packet Scheduler     GoS Packet Scheduler     A file and Printer Sharing for Microsoft Networks     A Internet Protocol Version 6 (TCP/IPv6)     A Internet Protocol Version 4 (TCP/IPv4)     A Link-Layer Topology Discovery Mapper I/O Driver     A Link-Layer Topology Discovery Responder | C Obtain DNS server address automatically                                                                                                    | настроени са          |
| Install Uninstall Properties Description Transmission Control Protocol/Internet Protocol. The default wide area network protocol that provides communication across diverse interconnected networks.                                                                                                    | Preferred DNS server:     88 . 87 . 0 . 2       Alternate DNS server:     88 . 87 . 10 . 2       Validate settings upon exit     Advanced                                       | статични адреси       |
| Close Cancel                                                                                                    | OK Cancel                                                                                                    |                       |

□ Чрез страница Networking може да се даде разрешение за споделянето на файлове и принтери и да се избере TCP/IP за настройка на IP адреси.

**Ргорегties** за избран протокол отваря прозорец **General** с достъп до възможните настройки на IP адресите на компютъра в LAN мрежата.

#### Настройки параметрите на VPN мрежа за досътп до нейните услуги.

□ Достъпът до настройките се осъществява от бутон Properties за прозореца на избрана VPN мрежа, което води до нов диалогов прозорец.

| MU-Pleven Properties                                                                                                    | HU-Pleven Properties                                                                                |                                                           |
|----------------------------------------------------------------------------------------------------|----------------------------------------------------------------------------------------------------|-----------------------------------------------------------|
| General Options Security Networking Sharing                                                                                 | General Options Security Networking Sharing                                                         |                                                           |
| Host name or IP address of destination (such as microsoft.com or                                                            | Type of VPN:                                                                                        | Connect MU-Pleven X                                       |
| 157.54.0.1 or 3ffe:1234::1111):                                                                                             | Automatic                                                                                           |                                                           |
| 194.141.67.2                                                                                                    | Data encryption:                                                                                    |                                                           |
| First connect                                                                                                    | Optional encryption (connect even if no encryption)                                                 |                                                           |
| Windows can first connect to a public network, such as the<br>Internet, before trying to establish this virtual connection. | Authentication                                                                                      |                                                           |
|                                                                                                    | C Use Extensible Authentication Protocol (EAP)                                                      |                                                           |
| Dial another connection first:                                                                                              |                                                                                                    |                                                           |
|                                                                                                    | Properties                                                                                          | User name: Isanev                                         |
|                                                                                                    | Allow these protocols                                                                               | Password: •••••                                           |
|                                                                                                    | EAP-MSCHAPv2 will be used for IKEv2 VPN type. Select<br>any of these protocols for other VPN types. | Domain:                                                   |
|                                                                                                    | Unencrypted password (PAP)                                                                          | Save this user name and password for the following users: |
|                                                                                                    | Challenge Handshake Authentication Protocol (CHAP)                                                  | Me only                                                   |
| See our online <u>privacy statement</u> for data collection and use<br>information.                                         | Microsoft CHAP Version 2 (MS-CHAP v2)                                                               | 🚱 🧲 Anyone who uses this computer                         |
|                                                                                                    | Automatically use my Windows logon name and<br>password (and domain, if any)                        | Connect Cancel Properties Help                            |
| OK Cancel                                                                                                    | OK Cancel                                                                                           |                                                           |

 Страница General показва IP адреса за достъп до отдалечената мрежа, (например 194.141.67.2) а в Security най-често се избира Optional encryption ...
 За да се използва VPN е нужно отдалечената мрежа да е настроена за достъпа, да има потребителско име и парола, въвеждани при всеки вход.

#### Основни услуги в локалните компютърни мрежи

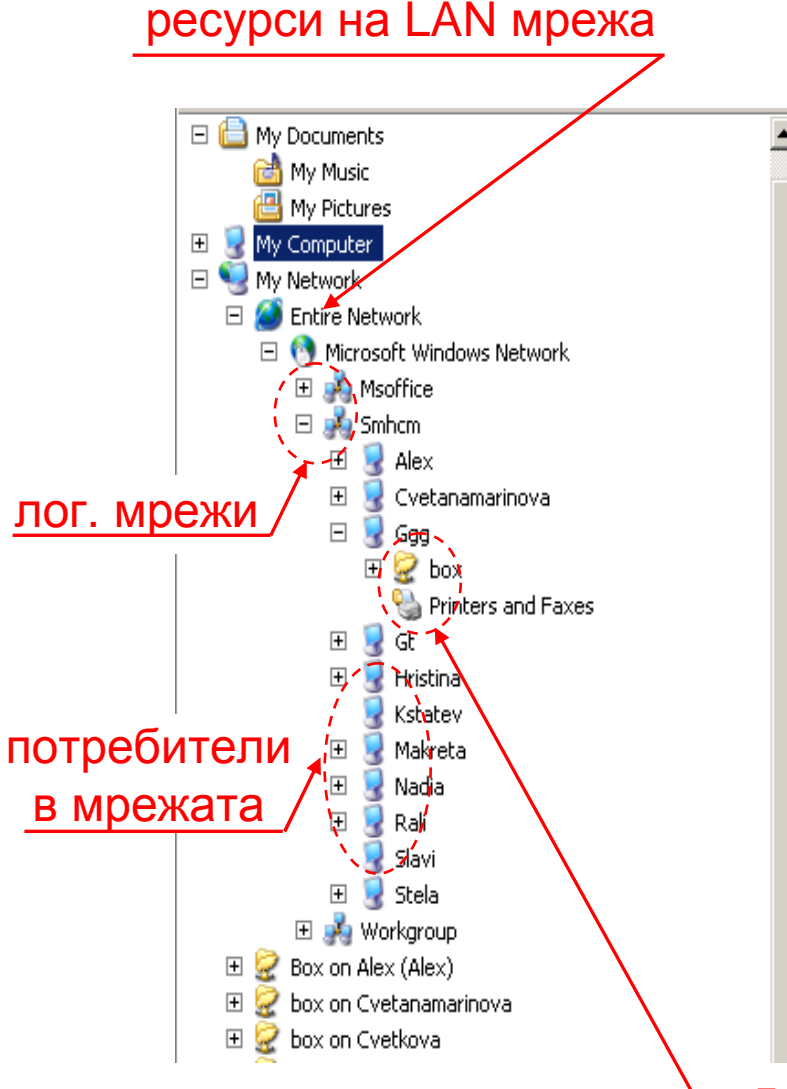

- 1. Дефиниране на обособени логически мрежи в рамките на една LAN мрежа.
- 2. Споделяне на ресурси в мрежата, тип външни запомнящи устройства или отделни директории върху тях.
- 3. Обмен на файлове и отделни файлови структури при наличие на споделени ресурси в локалната мрежа.
- 4. Споделяне на ресурси в локалната мрежа от тип на печатащи или други външни устройства.
- 5. Предоставяне на ресурси в локалната мрежа от тип на мрежови печатащи устройства, скенери и други.

достъпни ресурси на абонат от мрежата

#### Споделяне на ресурси в локална мрежа

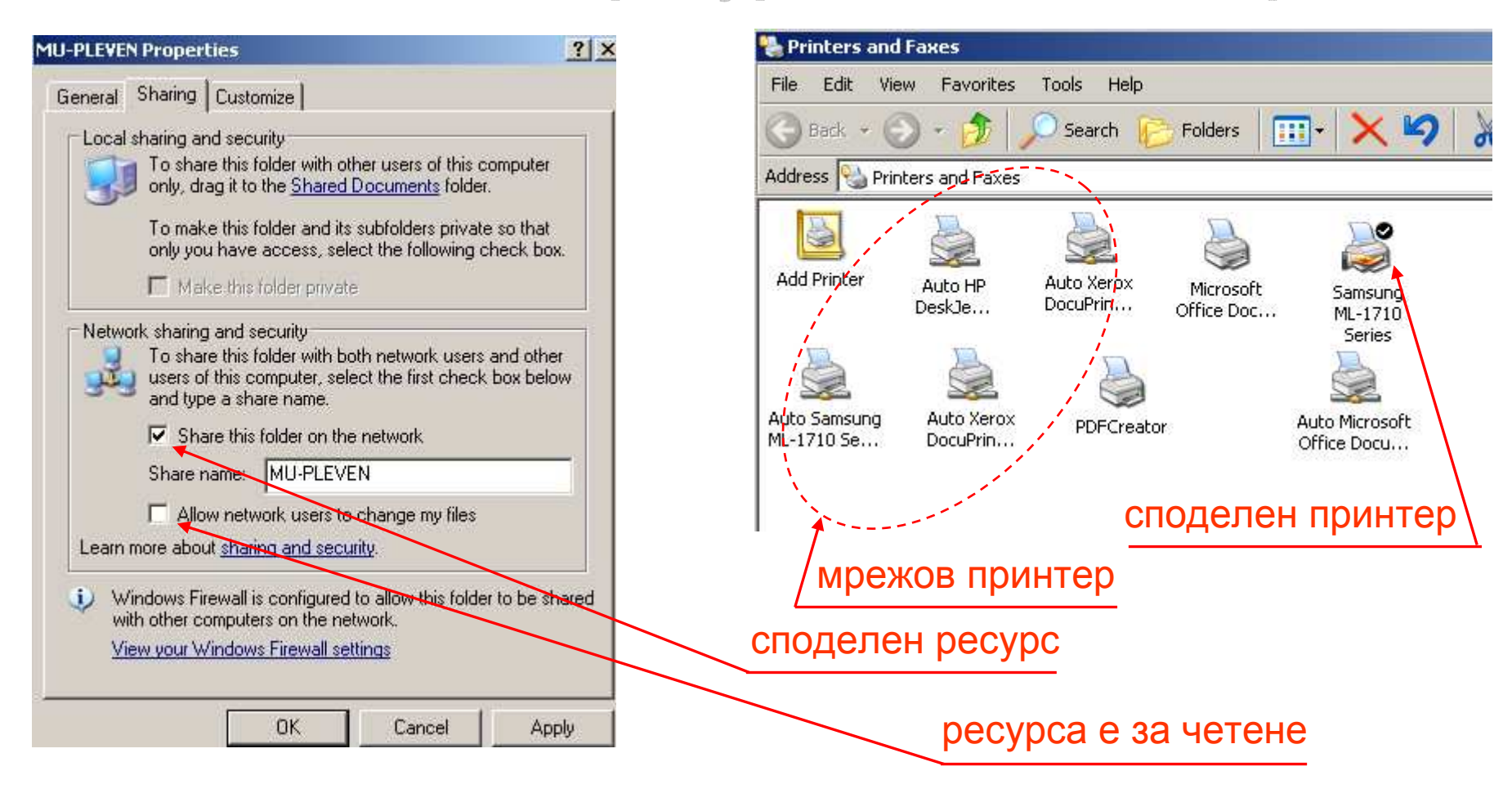

За споделянето на устройства и директории в LAN мрежа трябва съответният ресурс да се разреши. Съществува възможност той да се разреши само за четене или пък за четене и запис.

При споделено печатащо устройство е необходимо компютърът към който те е свързано да бъде включен при опит за използване на печата.

#### Обмен на файлове и файлови структури в LAN мрежи

□ Използването на услугата споделяне на файлове в локалната мрежа изисква предварителни настройки, достъпни чрез прозорец File Sharing.

|                 | 📝 Eile Sharing                             |                           |                       |
|-----------------|--------------------------------------------|---------------------------|-----------------------|
| 🖌 🐙 Computer    | 🚱 🧕 File Sharing                           |                           |                       |
| Windows 7 (C:)  | Choose people to share with                | 1                         | на кого да се сподели |
| Windows 8 (D:)  |                                            |                           |                       |
| Local Disk (E:) | Type a name and then click Add, or click t | he arrow to find someone. |                       |
| A 🗣 Network     | Homegroup                                  | Add                       |                       |
| 4 I 🚟 Π         |                                            |                           |                       |
| Þ 🧎 box         | Administrator                              | Read T                    |                       |
| Þ 🞍 disku_2012  | A Everyone                                 | Read Read                 |                       |
| > 🞐 files data  | & mu-pleven                                | Read - Read/Write         |                       |
| D 🔑 Users       | & Tzanev                                   | Owner Remove              |                       |
| Þ 1 KS          |                                            |                           |                       |
| A : TZ          |                                            |                           |                       |
| b de otcheti    |                                            |                           | 🔪 начин на споделяне  |
| > 2 sub-occneu  | Tm having trouble sharing                  |                           |                       |
|                 |                                            |                           | (четене или запис)    |
| P 🗶 Dox_tzanev  |                                            | Share Cancel              |                       |

□ За шерване на директория е нужно тя да се избере, да се стартира команда Share with и от прозореца да се избере за кого и как да се сподели

Стандартно споделените ресурси се изобразяват с иконата Network и в примера това са компютри с имена IT, KS и TZ.

**Ресурсите се споделят само към създаден профил в Windows.** 

#### Използване на мрежов или споделен принтер

В условията на локална мрежа принтера може да се организира по три начина – локален принтер, споделен принтер и мрежов принтер.

- Локалният принтер се свързва директно към определен компютър и използването му за него не предполага услугите на мрежата.
- Споделен принтер е този, който е свързан към един компютър от мрежата и е шерван за ползване от нейните потребители.
- Мрежов принтер е онзи, който разполага с мрежова карта и се свързва директно към порт на устройство в локалната мрежа.

Споделеният принтер е евтин способ за съвместно използване на печатащи устройства, но изисква компютърът към тях да е включен.

□ Мрежовият принтер разполага с TCP/IP порт и е независим от компютрите в мрежата, достатъчно е той да бъде включен и готов.

Мрежовите принтери са по-скъпи от другите, тъй като разполагат с мрежова карта и средства за връзка в условията на локална мрежа.

- □ Мрежовите принтери са два типа с жична и безжична LAN карта:
  - Принтера с жична LAN карта се свързва чрез UTP кабел към порт на мрежово устройство – Хъб, суич или рутер

• Безжичния принтер разполага с Wireless карта и се свързва към точка за достъп или безжичен Wi-Fi рутер.

#### Услуги на мрежи базирани на Internet страници

Това са Web услуги, които позволяват на клиент да се обръща към домейн (сайт) с URL адрес, хостван на компютър някъде в Интернет.

□ WEB услугата се записва пред URL адрес като WWW (World Wide Web) или това е популярната технология на Интернет страници, базирани на http (Hyper Text Transport Protocol) или https (Security) протоколи.

• *Http* позволява обмен на информация в Интернет, която е в HTML (Hyper Text Markup Language) формат, т.е. Интернет страници.

• *Https* има аналогично предназначение, само че пренесената чрез него информация е с много по-висока степен на защита.

□ За работа с Web услуга се използват браузерите, като в адресната им лента се записва URL на страницата – записите могат да бъдат:

<u>http://www.dir.bg</u> или <u>www.dir.bg</u> или dir.bg

Изключването на елементи от адреса на страницата е типичен случай в практиката – браузерът автоматично ги поставя.

При отваряне на сайт, често след адреса му автоматично се поставя наклонена черта и се изписва адресирана в този сайт страница:

http://www.telnet.bg/?mod=faq#promotions

□ В примера, след името на домейна има дясно наклонена черта и адрес на вътрешна страница от сайта telnet.bg, m.e. ?mod=faq#promotions

## Услуги на мрежи базирани на файлов трансфер в Internet

□ Това са услуги, които позволяват на клиент да обменя файлове чрез Интернет мрежите на базата на протокола FTP (File Transfer Protocol).

□ FTP е надстройка на TCP/IP и е предназначен за прехвърляне на файлове, включително и такива с много големи обеми.

□ FTP работи по модела "клиент-сървър" и се осъществява между централен компютър (FTP сървър) и приемащ (FTP клиент).

**За връзка с FTP сървъра се изисква програма "ftp клиент" и за това са** налице множество програми, като FileZilla, SmartFTP и много други.

**Освен специализираните програми за FTP се използват и ресурсите на Windows (Win Explorer), чрез който може да се обслужва ftp сървър.** 

□ При използване на Explorer в адресната лента се въвежда адреса на сървъра – напр. <u>ftp://mu-pleven.bg</u> за достъп до ftp сървър на МУ – Плевен.

Посоката на обмен на файловете най-често е от сървъра към клиента, като обратната връзка е рядко осъществявана операция.

□ Обмен на файлове чрез FTP може да се осъществява и между компютъри, свързани в Интернет с различни операционни системи.

## Достъп до валиден FTP сървър с дефинирани права за достъп

□ Особеното при FTP обмен е, че сървъра иска права за осъществяване на достъпа до неговите ресурси, т.е. потребителско име и парола

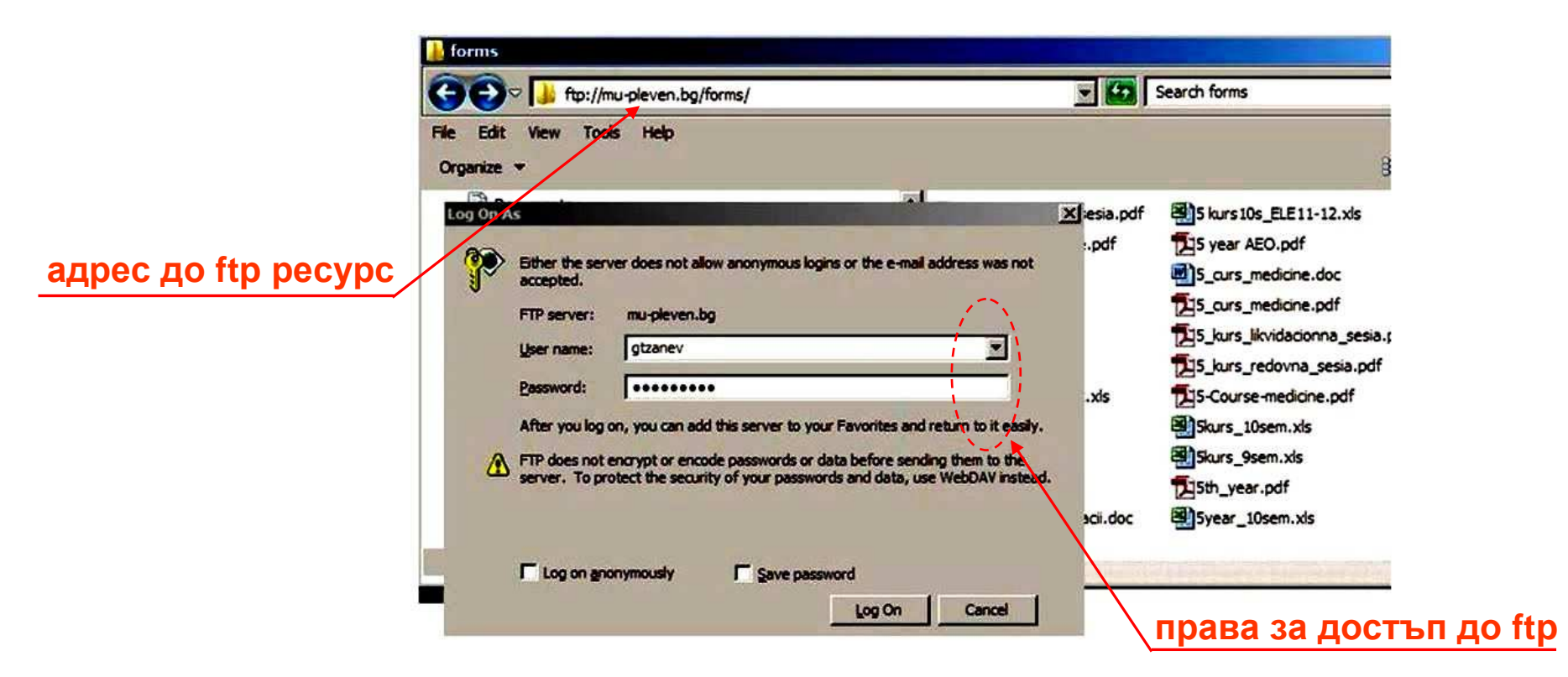

Правата за достъп до ресурси на FTP се задават от администратора на сървъра и са валидно потребителско име и парола.

Освен контролиран достъп има ftp сървъри, които дават и свободен (anonymous) достъп за клиенти от Интернет с име guest (гост).

# Услуги на Интернет от тип Електронна поща (E-mail)

□ E-mail е услуга, която се реализира независимо от връзката в момент на обмен на съобщението и се базира на пощенски (E-mail) сървър.

Електронната поща е директория върху (Е-таіl сървър), който е свързан към Интернет и има подходящо програмно осигуряване

□ Директорията (пощенската кутия) е с фиксиран капацитет, който се определя от администратора на E-mail сървъра.

Правата за достъп до E-mail кутията, както и при ftp услугата, се предоставят с потребителско име и парола.

□ За да се използва електронна поща трябва да се регистрира E-mail адрес, който е има две части разделени със символа @, както следва:

*ime-potrebitel@URL, например: – <u>univesitet@dir.bg</u>* 

Първата част на адреса е име на потребителя, което се избира и назначава от клиента и то трябва да е уникално за пощенския сървър.

При избор на име има ограничения в символите, напр. то да започва с буква, да има само латински букви, да няма интервали и някои други.

□ Втората част на адреса е име на домейна, където е регистрирана пощата, т.е. URL адреса на E-mail сървъра – например abv.bg, dir.bg и т.н.

## Локални електронни пощи в Интернет мрежите

Локалната електронна поща е тази, която е разположена върху собствен сървър на организацията или на Интернет доставчика.

□ Локалните пощи най-често използват спомагателни програми за обслужване, наричани пощенски клиенти – outlook за Windows и подобни.

🖵 Локалните пощи имат редица предимства, като:

- произволно избрано име за достъп до пощата;
- директен контакт с доставчика за възникнали проблеми;
- контролирана сигурност на електронните съобщения;
- възможност пощата да се договори с необходимия капацитет;
- локално контролирани средства за защита на информацията;
- съхранение на информацията в пощата за неограничено време.
- Като недостатъци на локалните пощи могат да се посочат:
  - сигурност на връзка при иползване извън организацията;
  - възможно е от някои места по света да няма достъп до пощата;
  - изискване на допълнителна програма (E-mail клиент) за работа;
  - необходимост от допълнителни настройки в E-mail клиента.

# Глобални електронни пощи в Интернет мрежите

□ Глобалните пощи са на E-mail сървъри на доставчици с национално и международно значение, наричани портали – dir.bg, abv.bg, Google и т.н.

- □ Глобалната поща често се нарича "уеб мейл" (Web E-mail) и услугата не зависи от програмите, достатъчно е да има инсталиран браузер.
- 📮 Глобалните пощи имат редица предимства, като:
  - в повечето случаи те са свободно достъпни за всички
  - не изискват инсталирането на софтуер от тип E-mail клиент;
  - сайтовете, с които са достъпни предлагат и други услуги;
  - достъпни са от всякъде по света, където има Интернет връзка.

🖵 Като недостатъци на глобалните пощи могат да се посочат:

- избора на потребителско име е ограничение и повечето са заети;
- фиксиран от доставчика капацитет на пощенската кутия;
- доставчика не носи никаква отговорност за информацията;
- връзката с доставчика на E-mail е почти невъзможна
- доставчика може в случаен порядък да спира достъпа до E-mail;
- сигурността на информацията може също да бъде проблем.

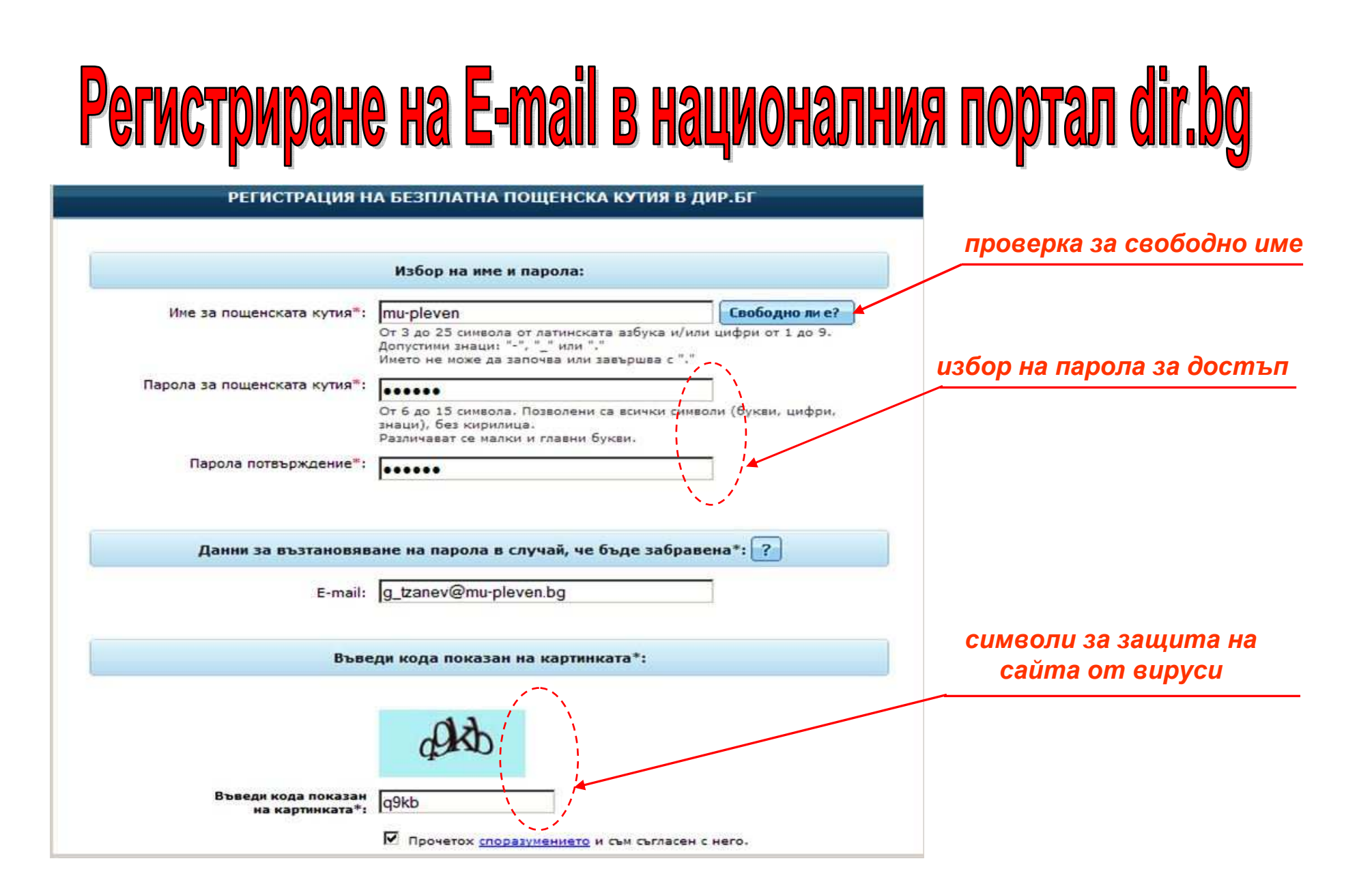

При регистриране на E-mail, полетата със знак \* са задължителни
 За различни доставчици процедурите са различни, но много сходни

# Изпращане на E-mail чрез поща в портала dir.bg

| ново: 📩 🕒 💼 🖄 🍾                                              | 🛐 🧰 🖀 🖉 🙀 ү 🔜 Флаш версия Вход                                                             | адрес на основен<br>получател |
|--------------------------------------------------------------|--------------------------------------------------------------------------------------------|-------------------------------|
| 👃 входящи                                                    | Ново писмо 🦻                                                                               |                               |
| - директории                                                 | Покажи Contacts Филтър:                                                                    | адрес на други                |
| Писма<br>Напиши писмо<br>Входящи<br>Изпратени                | Or: <g_tzanev@dir.bg><br/>Ao: mu-pleven@dir.bg<br/>Cc:</g_tzanev@dir.bg>                   | получатели                    |
| <ul> <li>Чернови</li> <li>Кошче (5)</li> <li>Spam</li> </ul> | Всс:<br>Тема:                                                                              | тема на съобщението           |
| Задачи<br>Бележки<br>Календар<br>Дискета                     | Добави<br>файл:<br>C:\Documents and Settings\Tzanev\Desktop\doklad.doc<br>Вrowse<br>Browse |                               |
| • КОНТАКТИ                                                   |                                                                                            | прикачен файл                 |
| <ul> <li>АДМИНИСТРАЦИЯ</li> <li>добави нова папка</li> </ul> | <ul> <li>Уапази копие в Изпратени</li> <li>Запази в Чернови</li> <li>Изпрати</li> </ul>    | текст на<br>съобщението       |
| Тип Писма 💽<br>Име 💽 💓                                       | Bulgarian 💌 Провери правописа                                                              |                               |
| използвано 13%                                               | Уважаеми колеги,<br>Приложено, изпращам Ви доклада за Научната конференция.                |                               |
| 126 MB ot 1 GB                                               | С поздрави, доц. Г. Цанев                                                                  |                               |

□ Адресите в кутия СС се виждат от всички адресати, а в Всс са скрити.

Обема на прикачените файлове за различните доставчици е различен.

## Критерии за избор на уеб базирана електрона поща

Лесен и интуитивен потребителски интерфейс с достъпни и лесни за разбиране елементи без прекалено много и излишна информация.

Бърз достъп до информацията в пощата и особено при изпащане на файлове с голям обем, както и скоростно отваряне на сайта на пощата;

□ Голям обем на използваното дисково пространство на сървъра на доставчика – при съвременните пощи обема вече е от порядъка на GB.

□ Голям обем на прикачените файлове, които за различните пощи варира от няколко до към 20-30 МВ. За някои пощи при опит да се прикачи недопустимо голям файл се извежда съобщение, но не винаги е така.

Сигурност на информацията и нейната защита от вируси и нежелана информация в получените съобщения наречена СПАМ.

Използвани способи и антивирусни програми за защита на изпратени чрез пощата и получени от нея електронни съобщения.

Наличие на специална директория, наричана СПАМ, в която да се записват и съхраняват регистрираните като СПАМ съобщения.

Наличие на средства за защита на приетите съобщения от СПАМ представляващ рекламни банери.

## Препоръки и правила за работа с електронни пощи

Винаги да се проверява адреса на Интернет сайта, който предоставя пощенската услугат, дали точно съответства на действителния.

В никакъв случай да не се изпращат лични данни за достъп в отговор на получено електронно съобщение с покана за това.

Винаги след използване на услугата ел. поща, потребителят трябва да излиза от нея посредством специален инструмент с надпис "изход".

Паролите за достъп до пощенските услуги трябва да са надеждни, и да не са свързани с рождени дати, ЕГН и подобни, те трябва да съдържат специални символи, като например \$, !,&, @, # и други подобни.

ПЛИЧНИТЕ ДАННИ ЗА ДОСТЪП ДО ПОЩЕНСКАТА КУТИЯ, КАТО ПАРОЛА И потребителско име не бива да се записват в общодостъпни файлове.

□ За създаване на електронна поща с предоставяне на пълни данни за нея не бива да се използват услугите на други несигурни лица.

□ В никакъв случай да не се отварят писма от съмнителни податели, и такива, за които се извеждат предупреждения от антивирусните програми – с тях е твърде вероятно да се запишат вирусни програми

#### Препоръчвани норми, които повишават антиспам защитата

□ Да не се използват прекалено много специалните символи и особено знак удивителна (!) – това често се контролира от СПАМ филтрите, не се допуска във входящата пощенска кутия и се прехвърля в СПАМ;

□ Да се избягват в текста много думи в превъзходна степен, като "огромен", "страхотна цена" и т.н. – често те се определят като СПАМ;

□ При съобщение подготвено с Word или подобни програми, освен информацията има и форматиращи символи – те могат да се окажат обект на СПАМ филтри и по тази причина трябва първо да се махнат;

Сигурният начин за подготовка текста на съобщението е да се използват обикновени текстови редактори като например Notepad. Това ще гарантира, че няма да има останали форматиращи символи;

Не се препоръчват само големи букви или фрагменти от тях, както и да се прилагат ярки цветни шрифтове - това се приема като неучтиво (грубо) водене на кореспонденцията и често отива в СПАМ кутията.

# Правила при използване на електронни адреси и отваряне на съобщения

С оглед по-голяма сигурност и намаляване на спама се препоръчва да се използват повече от един електронен адрес – личен и служебен.

При наличие на повече електронни адреси се препоръчва, този който е за служебна информация да е на сървъра на организацията.

Не трябва да се използват служебни електронни адреси за регистриране в различни форуми, социални мрежи, разплащания и т.н.

Не бива да се отваря или още повече да се отговаря на електронно съобщение, което прилича на спам – това може да е реална примамка

Не трябва да се отварят прикачени файлове в съобщения, които са от неизвестен подател, или пък името на подателите е непознато.

Сигурната защита срещу нежелана кореспонденция е тя веднага да се изтрие без да се отваря, чрез нея може да се прехвърлят вируси

# Често допускани грешки при използване на E-mail

□ Недостатъчно ясно се формулира темата на съобщението, която трябва да се запише в полето Subject: (Относно), а чето тя липсва;

Често съобщенията са твърде неясни, а в отделни случаи и пълни с правописни или други грешки, като не се използва правописен контрол;

Неточност в електронната кореспонденция е липсата в края на съобщението на информация за изпращача, това трябва да се счита за задължителен елемент и винаги да се поставя в съобщението;

Често допускана грешка е неправилно въведен или несъществуващ имейл адрес – това може да доведе до изтичане на информация, която има личен или поверителен характер.

Като грешка се отчита и изпращането на много големи по обем прикачени файлове – това може да създаде се риозни проблеми

# Изпращане и съхранение на големи файлове чрез Google Drive

□ Услуги за съхраняване на файлове често се наричат "облачни" защото те са в "облачни структури" – структури с web адрес някъде в Интернет

□ Google Drive е интегрирана с пощи в Gmail и е "облачна услуга", която съхранява информация в специална папка с име Google Drive (Google Диск).

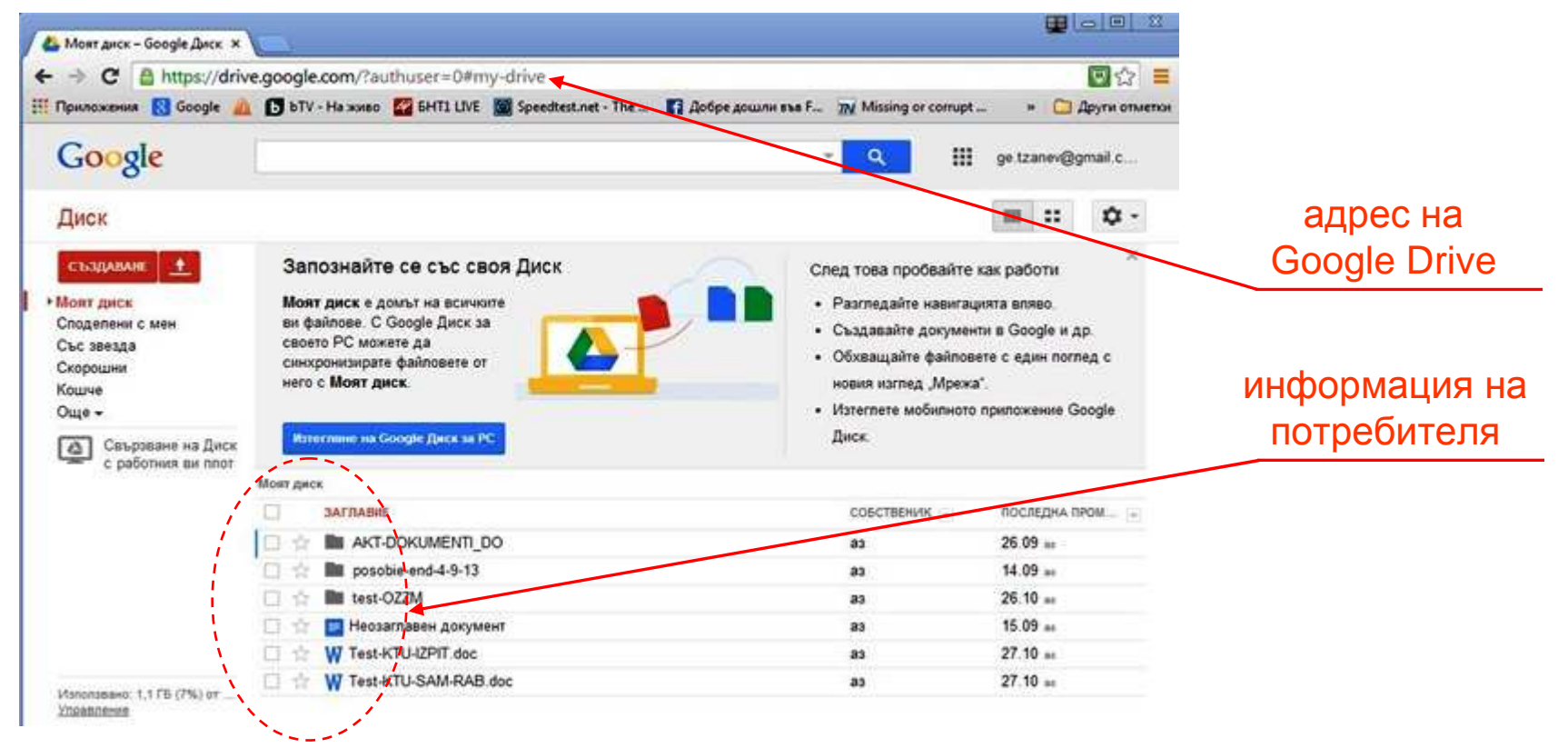

□ Пространството до 15 GB е безплатно, а над него до 16 TB платено.

□ Google Диск може да се използва за различни цели, включително и за прехвърляне на файлове с много голям обем на информацията в тях.

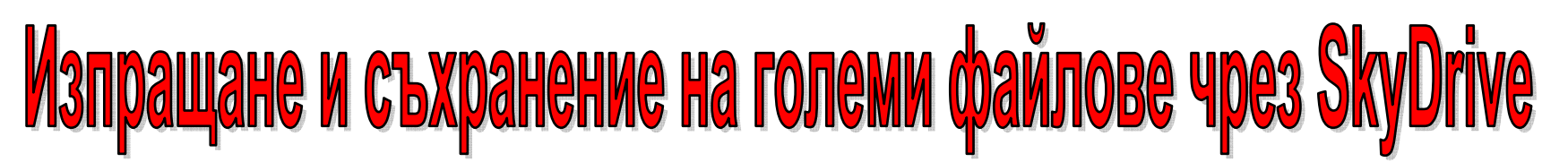

- **С SkyDrive e "облачна" услуга за съхраняване на файлове на Майкрософт**
- За работа с услугата трябва акаунт за Майкрософт той е свободен.

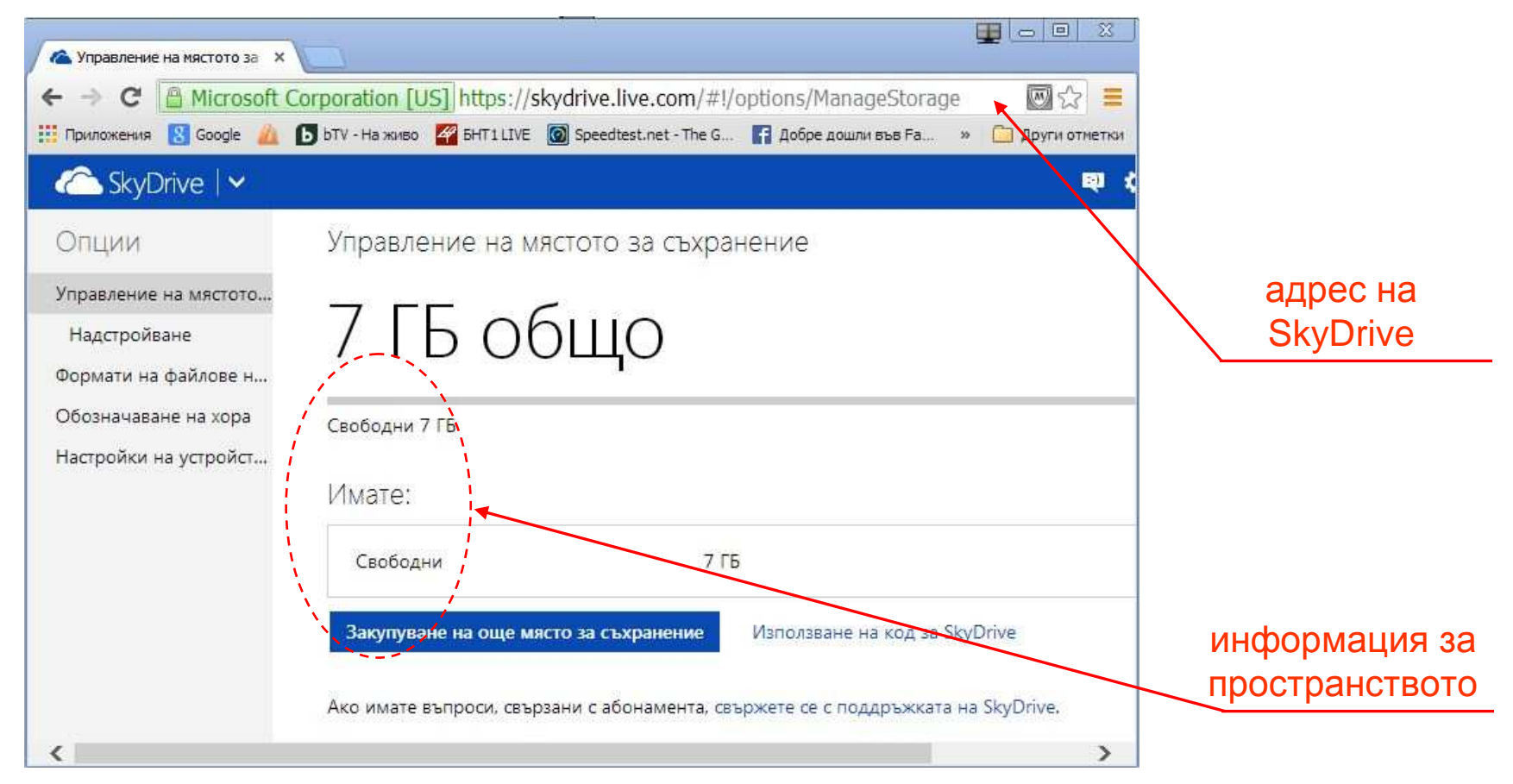

 Пространството до 7 GB е безплатно, а над него до 200 GB, платено
 Google Диск може да се използва за различни цели, включително и за прехвърляне на файлове с много голям обем на информацията в тях.

# Изпращане и съхранение на големи файлове чрез File dropper

Сайт, които предлага качване на файлове до 5 GB, които се съхраняват за срок до 30 дни от момента на последното им сваляне.

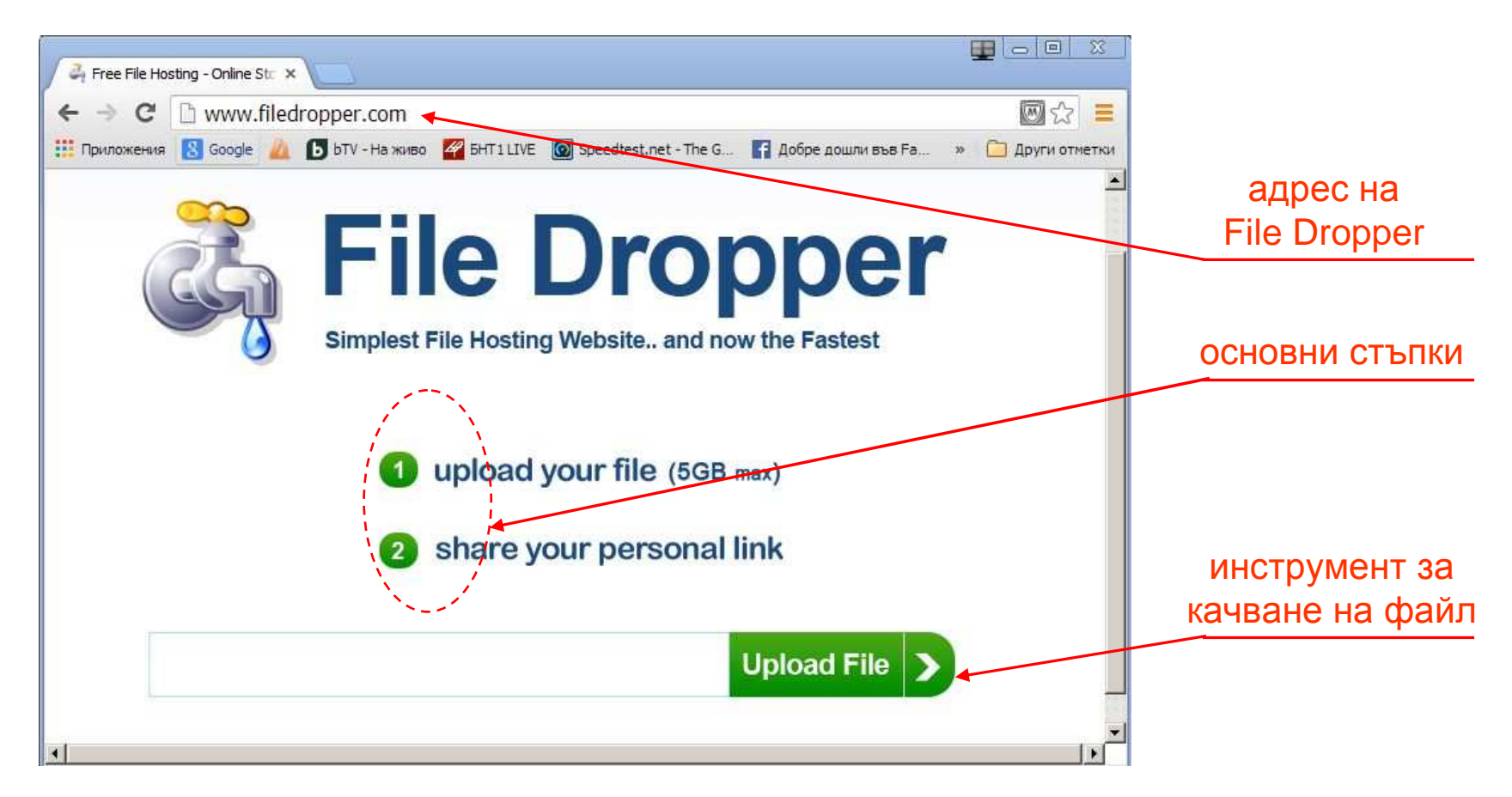

Максималният обем на файловете съхранявани чрез сайта е 5 GB

□ За E-mail, вместо прикачване на файл, е нужно да се посочва само линк към файла, а за вмъкване на линкове има инструмент "Вмъкни линк"

# Изпращане и съхранение на големи файлове чрез Dox.bg

#### Услугата е за информация до 3 GB и е насочена основно към abv.bg

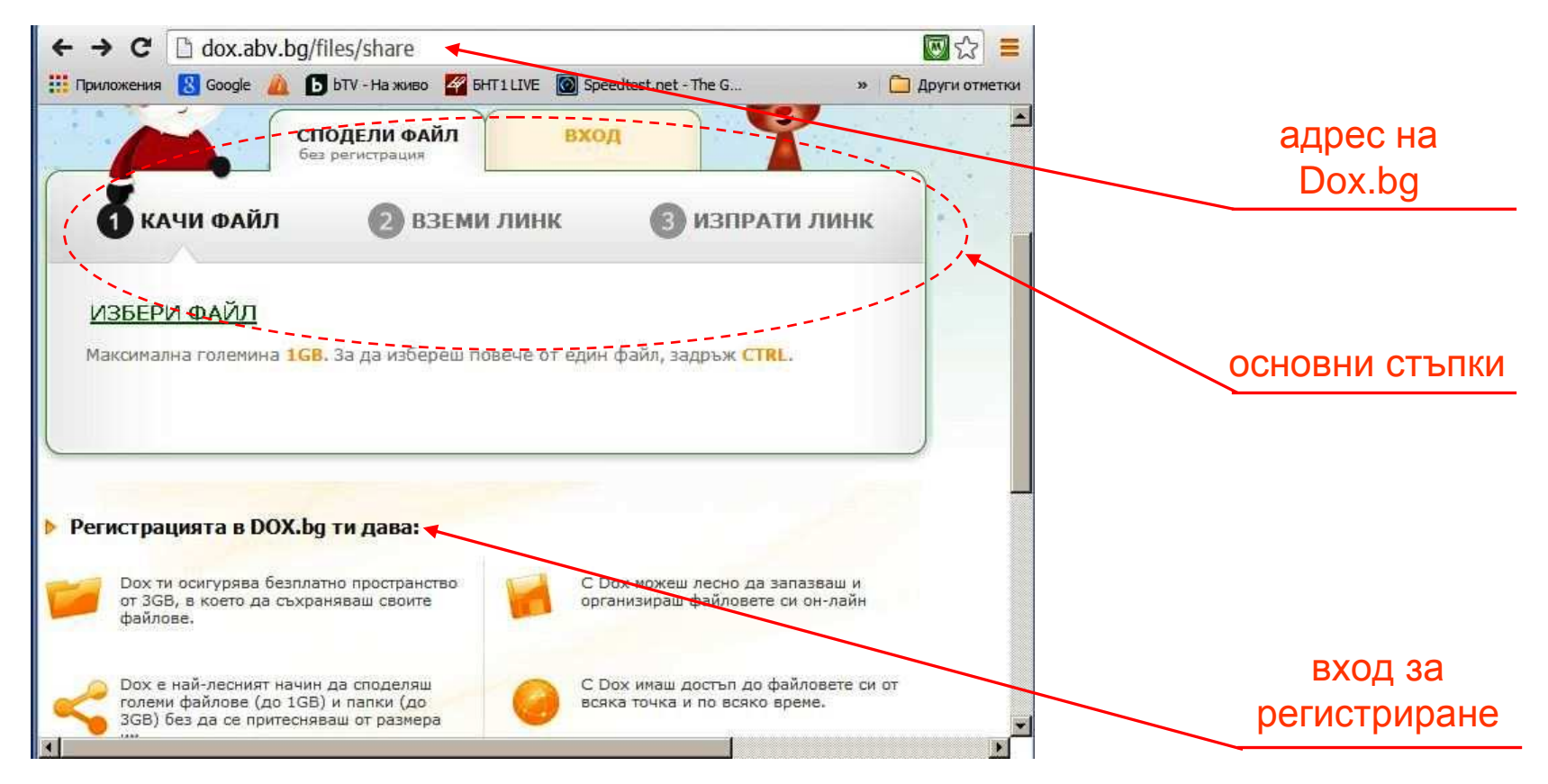

□ Всеки отделен файл, който се качва в сайта трябва да бъде до 1 GB, а свалянето им от клиентите не е фиксирано по време.

Потребителският интерфейс за работата със сайта Dox.bg е лесен и се разучава за кратко време, а за регистрирани има повече услуги

🛛 Налице са още редица средства, които предлагат услуга обмен на файл.